## CREATING NEW PARENT PORTAL ACCOUNTS

First, open the <u>BUSD Parent Portal website by clicking here</u>. Link: https://bellflowerusd.aeries.net/Student/LoginParent.aspx

Once the login screen appears, click on the **Create New Account** link.

**Bellflower Unified School District** 

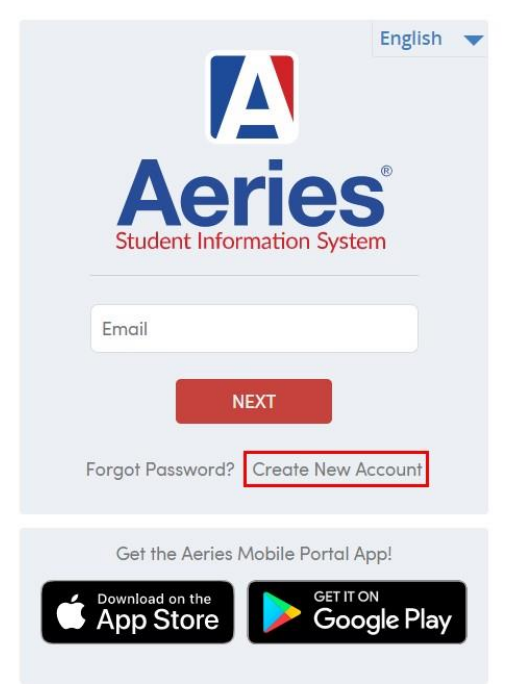

Parent/Guardian should have a black dot in the circle. If not, click on the circle next to Parent/Guardian to insert the black dot.

Click Next.

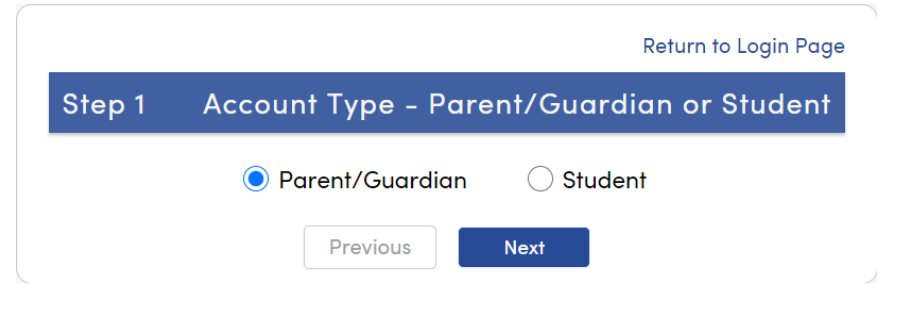

Next, you will be prompted for an email address and a password to use for your new account.

Click Next.

| itep 2                              | Account Information                                                |
|-------------------------------------|--------------------------------------------------------------------|
| Please                              | Enter The Following Information About Yourself                     |
| Email Address:                      |                                                                    |
| Verify Email Address:               |                                                                    |
| Password:                           |                                                                    |
| Retype Password:                    |                                                                    |
| A verification en<br>BellflowerUSD@ | nail will be sent to your email address from:<br><u>Aeries.net</u> |

An email will be sent to the email address entered and the registration process will be halted until you go to your email inbox and click on the **Confirm This Email Address** link in the email that was sent.

BellflowerUSD@Aeries.net <bellflowerusd@aeries.net> 🖶 Mon, Mar 15 at 6:45 PM 🔺 @yahoo.com To: Thank you for registering for an Aeries account. In order to ensure the account was requested by you, please click on the appropriate link below or copy and paste the URL into the Address bar of vour browser. If you can, please click on the following links to confirm or reject this account: Confirm This Email Address Reject This Email Address If you are unable to click the links above, you need to copy and paste the following URL into your web browser's Address bar https://bellflowerusd.aeries.net/student/ConfirmEmail.aspx You will then be prompted for the following information which you can copy and paste into the page: Email Address: @yahoo.com Email Code: 85K282N97Y3CVW5M ...

If you are unable to click the links in the email, you can go to Step 3 on the parent portal page and manually enter the email code.

**Note**: The "Email code" should not be confused with the VPC code. The E-mail code is only used as part of the one-time activation process.

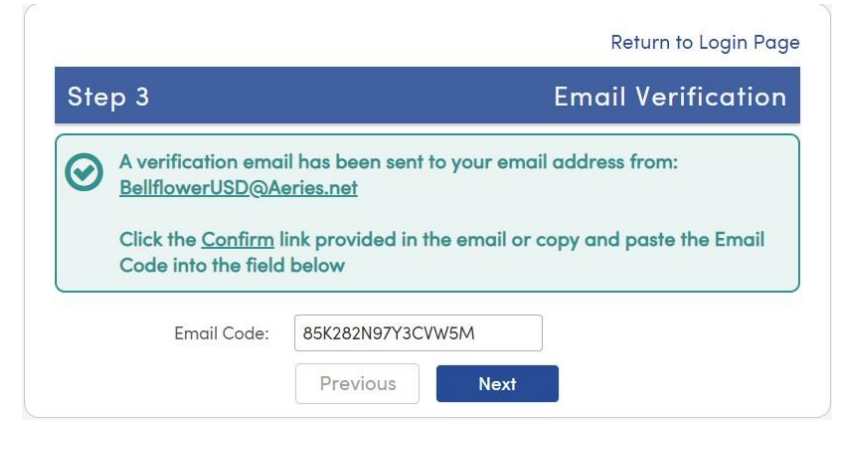

If you click the **Confirm** link in the email or enter the email code manually, the following page will display, and you can continue with the registration process.

You will now need to click **Return to Login Page** and Sign In with the email address and password specified previously. The registration process will continue with you entering in the ID, Telephone, and Verification Passcode (VPC) for the student you wish to gain access to.

Click Next.

Now that the account is created and associated, you can use the login page to login to the portal and view the information about your associated student. You may also add another student to your account at this time by

|     | Return to Login Page                                                                                                    |
|-----|----------------------------------------------------------------------------------------------------|
| Ste | p 4 Login to Aeries                                                                                                    |
| 9   | Thank you for confirming your email address. You may now login to<br>Aeries and link your account to a student.<br>Return to Login Page |
|     | ,                                                                                                    |
|     | Step 1<br>Student Verification                                                                                                    |
|     | Please Enter The Following Information About Your Student                                                                               |
|     | Student ID:                                                                                                    |
|     | Student Home Telephone Number:                                                                                                    |
|     | Verification Code:                                                                                                    |

| to | Step 3<br>Process Complete          |
|----|-------------------------------------|
|    | Your account is now linked          |
|    | Add Another Student to Your Account |

Next

Previous

clicking the Add Another Student to Your Account button.

#### Adding additional students to an existing account

The Aeries Parent Portal allows individual parent accounts to be associated with multiple students. The account can even be associated with students from different schools within the same District. This means that you only need one username and password to access all your students. You will need the three pieces of required information before you can add another student to your account.

To add a new student to an account, you must first log into the Parent Portal. Select the dropdown arrow next to your student's name and click the **Link a New Student** button. The menu displays a drop-down list of students currently assigned to this account,

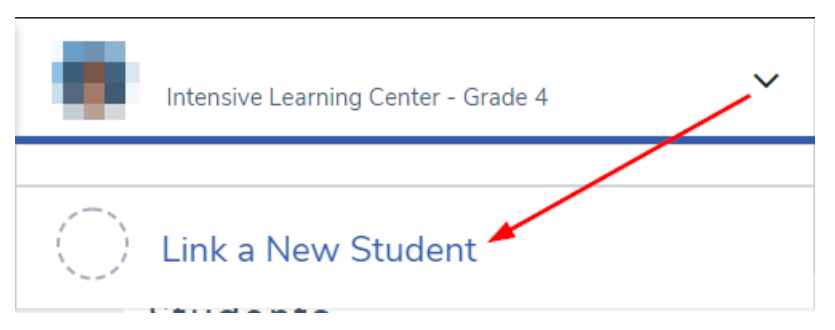

as well as the option to link new students to your account.

To add additional students, you will be prompted for the ID, Telephone, and Verification Passcode (VPC). You will then see the student(s) added in the **Change Student** drop-down and can easily switch between them by clicking on the student's name.

# CREACIÓN DE NUEVAS CUENTAS DE PORTAL PARA PADRES

Primero, abra el <u>sitio web del Portal para padres haciendo clic aquí</u>. Enlace: <u>https://bellflowerusd.aeries.net/Student/LoginParent.aspx</u>

Una vez que aparezca la pantalla de inicio de sesión, haga clic en el enlace **Crear una cuenta nueva**.

Puede cambiar el idioma haciendo clic en el menú desplegable.

### Bellflower Unified School District

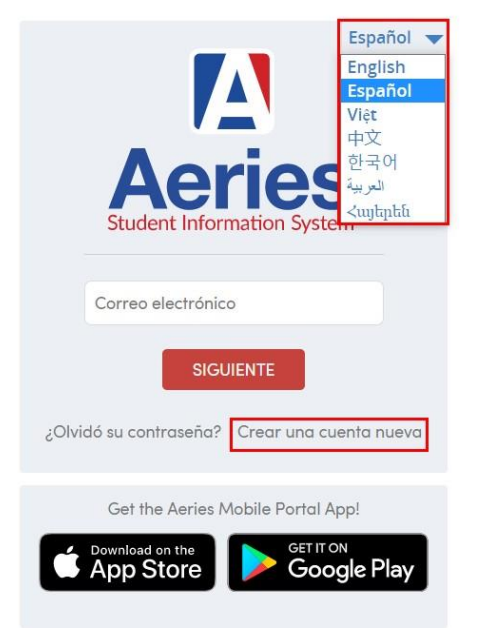

El **Padre/Tutor** debe tener un punto negro en el círculo. Si no es así, haga clic en el círculo junto a **Padre/Tutor** para insertar el punto negro.

Haga clic en el botón Siguiente.

|                                 | Regresar a la pagina de Ingreso |
|---------------------------------|---------------------------------|
| Paso 1<br>Tipo de Cuenta - Padr | e/Encargado o Estudiante        |
| Padre/Tutor                     | Estudiante                      |
| Anterior                        | Siguiente                       |

A continuación, se le pedirá una dirección de correo electrónico y una contraseña para usar en su nueva cuenta.

Haga clic en el botón Siguiente.

| Paso 2                                                                                                    | Información de la cuen                                                                                              |
|----------------------------------------------------------------------------------------------------|----------------------------------------------------------------------------------------------------|
| Por favor ingrese la siguien                                                                                                    | te informacion sobre usted                                                                                          |
| Dirección de correo electrónico:                                                                                                    |                                                                                                    |
| onfirme su dirección de correo electrónico:                                                                                                    |                                                                                                    |
| Contraseña:                                                                                                    |                                                                                                    |
| Vuelva a escribir la contraseña:                                                                                                    |                                                                                                    |
| Un correo electrónico de verificación<br>correo desde:<br><u>BellflowerUSD@Aeries.net</u><br>Antes de continuar, por favor agrega<br><u>segura de remitentes</u> , para asegura | n le será enviado a su dirección de<br>ar este correo a sus <u>contactos o lista</u><br>rse de recibir este correo. |
| Anterior                                                                                                    | Siquiente                                                                                                    |

Se enviará un correo electrónico a la dirección de correo electrónico ingresada y el proceso de registro se detendrá hasta que vaya a la bandeja de entrada de su correo electrónico y haga clic en el enlace **Confirmar Esta dirección de correo electrónico** en el correo electrónico que se le envió.

bellflowerusd@aeries.net 📇 Mon, Mar 15 at 6:15 PM 🌟 @yahoo.com To: Gracias por registrarse en una cuenta de Aeries. Para garantizar que la cuenta fue solicitada por usted, por favor haga clic en el enlace correspondiente a continuación o copiar y pegar el URL en la barra de direcciones del navegador Si puede, por favor haga clic en los siguientes enlaces para confirmar o rechazar esta cuenta Confirmar Esta dirección de correo electrónico Rechazar Esta dirección de correo electrónico Si no puede hacer clic en los enlaces de arriba, tiene que copiar y pegar el siguiente URL en la barra de direcciones del navegador web. https://bellflowerusd.aeries.net/student/ConfirmEmail.aspx A continuación se le pedirá la siguiente información que se puede copiar y pegar en la página Dirección de correo electrónico: @yahoo.com Código de correo electrónico: 9PNT4325643USES3

Si no puede hacer clic en los enlaces del correo electrónico, puede ir al Paso 3 en la página del portal de padres e ingresar manualmente el código de correo electrónico.

Nota: El "código de correo electrónico" no debe confundirse con el código VPC. El código de correo electrónico solo se utiliza

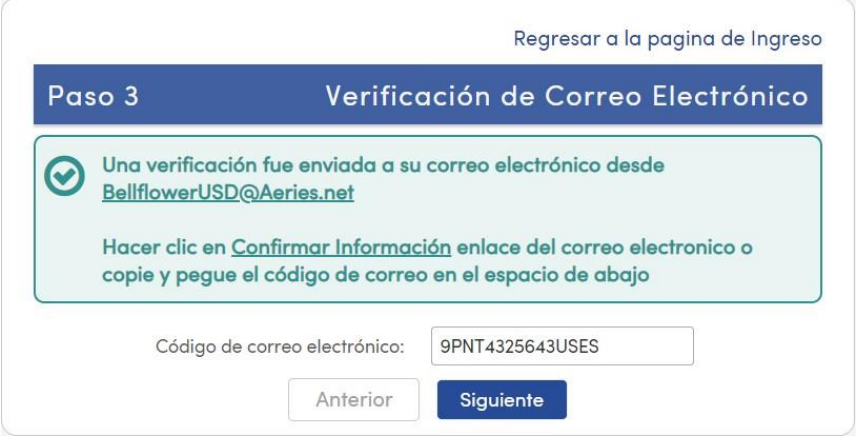

como parte del proceso de activación de una sola vez.

Si hace clic en el enlace **Confirmar** en el correo electrónico o ingresa el código de correo electrónico manualmente, aparecerá la siguiente página y podrá continuar con el proceso de registro.

 Regresar a la pagina de Ingreso

 Paso 4
 Iniciar Session en Aeries

 Image: Series por confirmar su dirección de correo electrónico. Ahora puede iniciar sesión en Aeries y vincular su cuenta a un estudiante

 Regresar a la pagina de Ingreso

Ahora deberá hacer clic en **Regresar a la página de Ingreso** e iniciar sesión con la dirección de correo electrónico y la contraseña especificadas anteriormente. El proceso de registro continuará con usted ingresando la identificación, el teléfono y

| Paso 1<br>Verificación del estudiante                           |  |
|-----------------------------------------------------------------|--|
| Por favor, ingrese la siguiente información sobre su estudiante |  |
| Identificación del estudiante:                                  |  |
| Número de teléfono del estudiante:                              |  |
| Código de Verificación:                                         |  |
| Anterior Siguiente                                              |  |

la contraseña de verificación (VPC) del estudiante al que desea acceder.

Haga clic en el botón Siguiente.

Ahora que la cuenta está creada y asociada, puede usar la página de inicio de sesión para iniciar sesión en el portal y ver la información sobre su estudiante asociado. También puede agregar otro estudiante a su cuenta en este momento haciendo clic en el botón **Agregar otro estudiante a su cuenta**.

|    | Paso 3                              |
|----|-------------------------------------|
|    | Proceso Completo                    |
| Yo | ur account is now linked            |
|    | Agrogar atro estudiante a su suenta |
|    | Agregar otro estudiante a su cuenta |

### Agregar estudiantes adicionales a una cuenta existente

El portal para padres Aeries permite que las cuentas individuales de los padres se asocien con varios estudiantes. La cuenta incluso se puede asociar con estudiantes de diferentes escuelas dentro del mismo distrito. Esto significa que solo necesita un nombre de usuario y una contraseña para acceder a todos sus estudiantes. Necesitará los tres datos requeridos antes de poder agregar otro estudiante a su cuenta.

Para agregar un nuevo estudiante a una cuenta, primero debe iniciar sesión en el Portal para padres. Seleccione la flecha desplegable junto al nombre de su estudiante y haga clic en el botón "Link a New Student". El menú muestra una lista desplegable de estudiantes

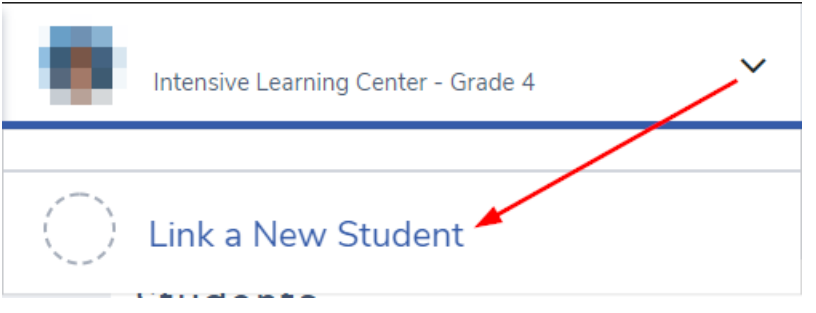

actualmente asignados a esta cuenta, así como la opción para Agregar nuevo estudiante a su cuenta.

Para agregar estudiantes adicionales, se le pedirá la identificación, el teléfono y la contraseña de verificación (VPC). Luego verá los estudiantes agregados en el menú desplegable y puede cambiar fácilmente entre ellos haciendo clic en el nombre del estudiante.